วิธีป้องกัน MALWARE WANNACRY WINDOWS XP

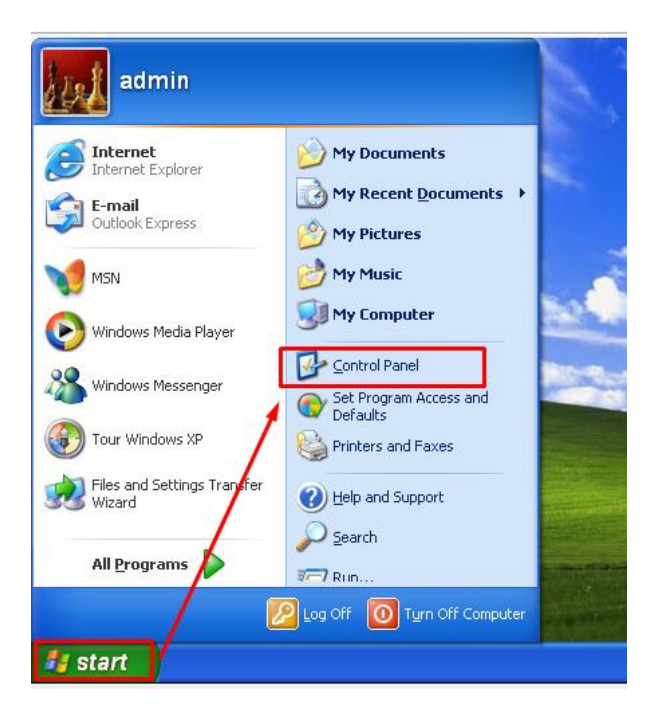

1. คลิกที่ปุ่ม Start เลือกเข้าที่เมนู Control Panel

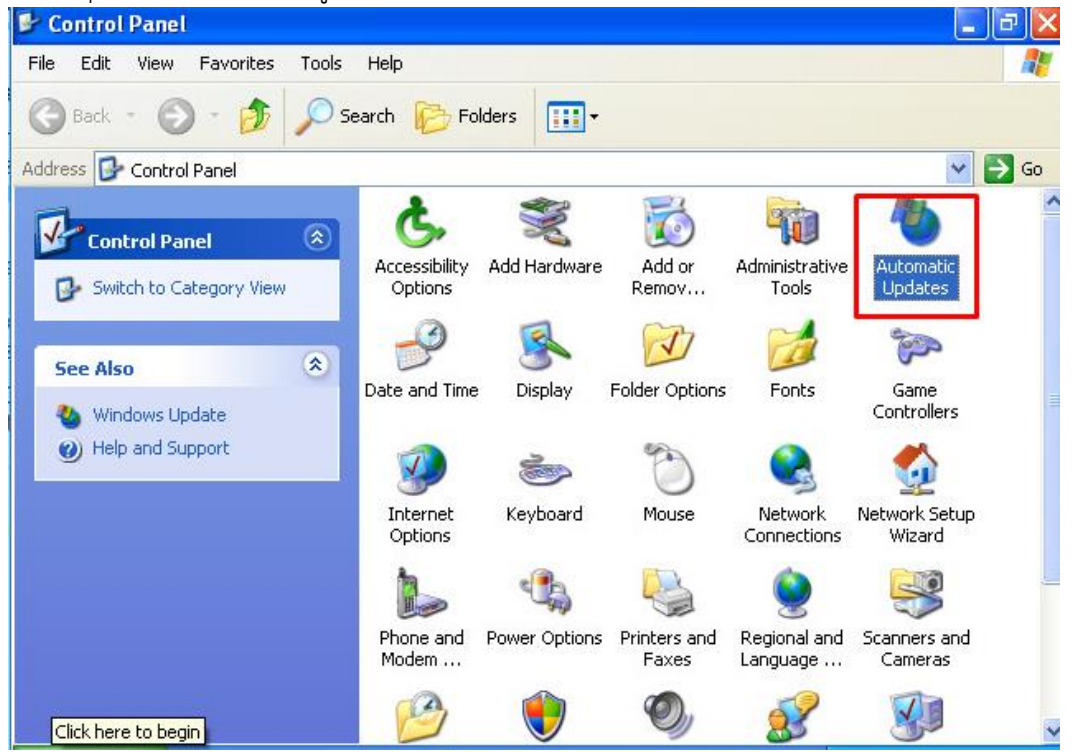

2. เลือที่เมนู Automatic Update

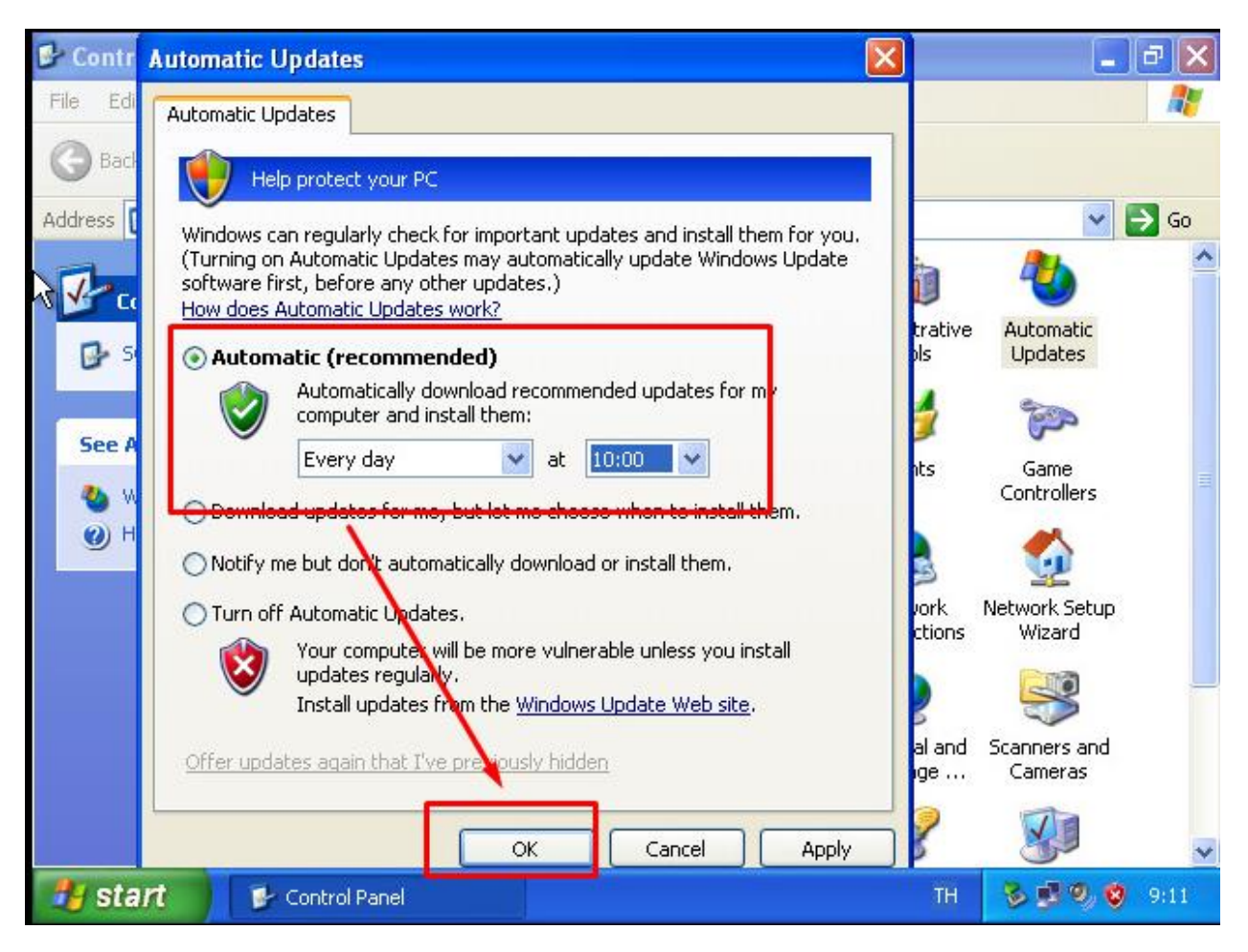

- เลือกที่เมนู Automatic (recommended) เลือก Every day เลือกเวลาที่ต้องการให้ update (ใส่เวลาใกล้กับ ปัจจุบัน)
- 4. ทำการ Restart เครื่องคอมพิวเตอร์ 1 รอบ
- 5. จบขั้นตอนการ ตั้งค่า Update

วิธี ที่ 2

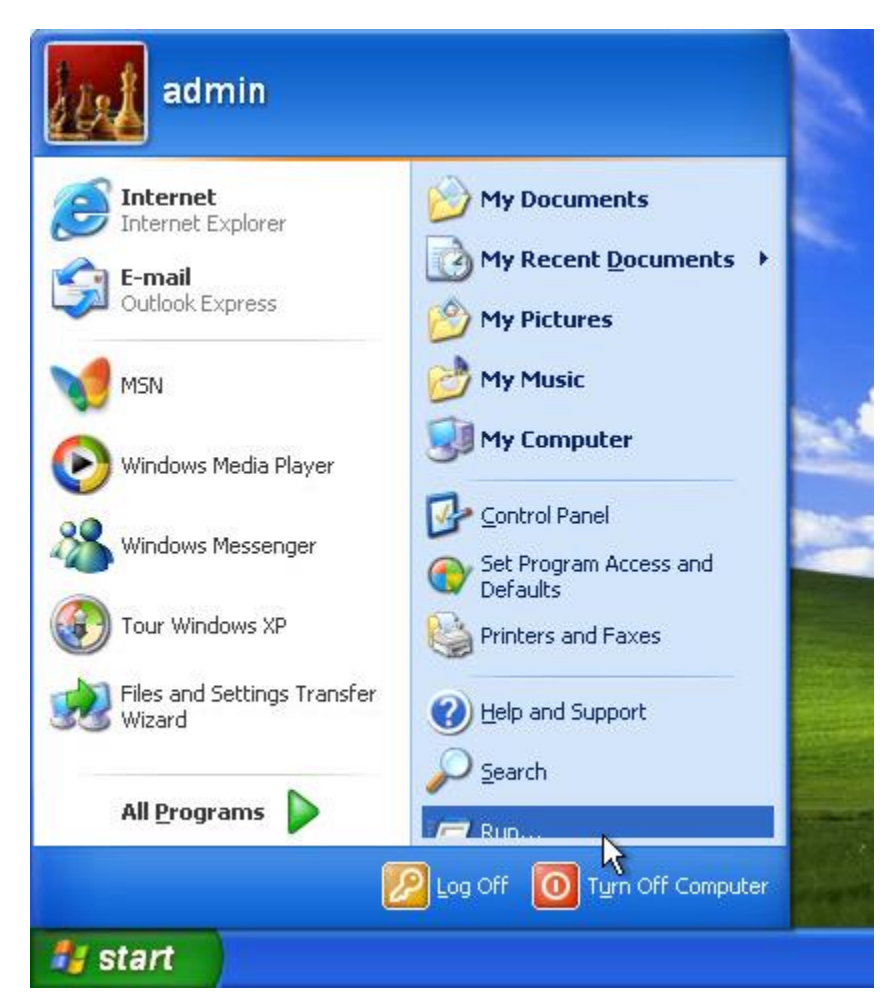

1. เลือกที่เมนุ Start แล้วคลิกเลือที่ Run

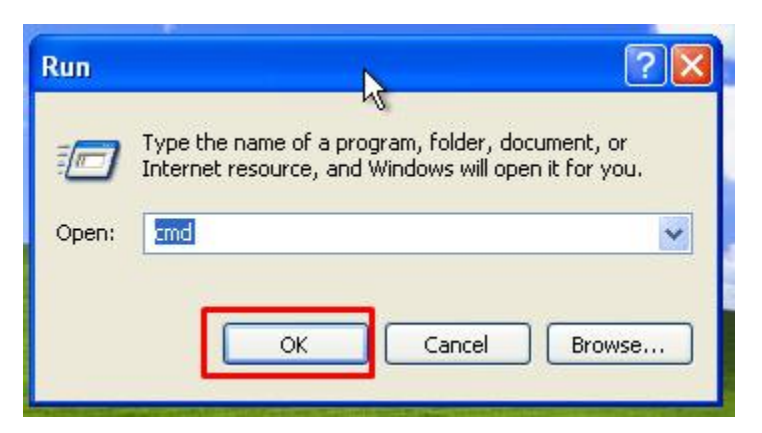

2. พิมพ์ คำสั่ง cmd แล้วคลิกที่ OK

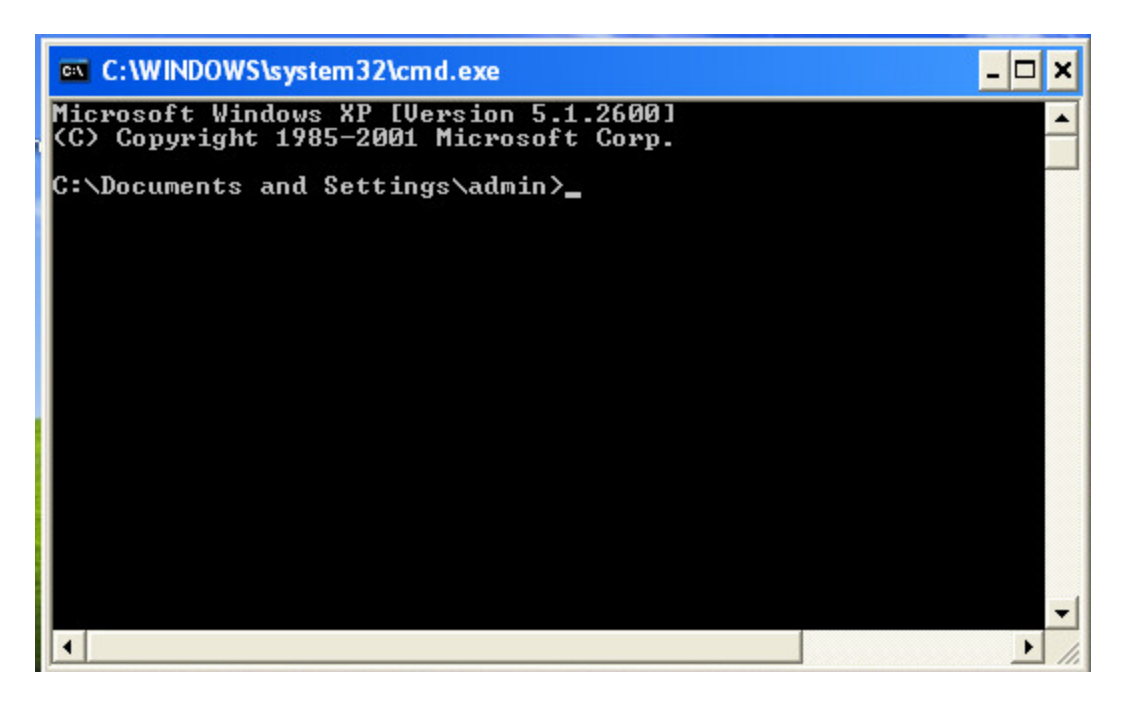

3. แสดงหน้าต่าง Terminal ให้พิมพ์คำสั่งลงไปในหน้าต่าง Terminal

sc.exe config lanmanworkstation depend= bowser/mrxsmb20/nsi

C:\WINDOWS\system32>sc.exe config lanmanworkstation depend= bowser/mrxsmb20/nsi [SC] ChangeServiceConfig SUCCESS

sc.exe config mrxsmb10 start= disabled

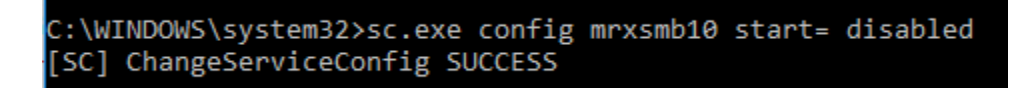

4. ทำการ Restart เครื่องคอมพิวเตอร์ 1 ครั้ง

## 1. ให้เข้าที่ Link update จาก microsoft

http://www.catalog.update.microsoft.com/Search.aspx?q=KB4012598

| Unreader La data Catalag                                                      |                                                              |                  |              |         |        |                     |
|-------------------------------------------------------------------------------|--------------------------------------------------------------|------------------|--------------|---------|--------|---------------------|
| vincrosoft Opdate Catalog                                                     |                                                              |                  | KB40125      | 98      |        | Search              |
| FAQ   help                                                                    |                                                              |                  |              |         |        |                     |
| Search results for "KB4012598"                                                |                                                              |                  |              |         |        |                     |
| Updates: 1 - 13 of 13 (page 1 of 1)                                           |                                                              |                  |              |         |        | 🖕 Previous   Next 🛶 |
| Title                                                                         | Products                                                     | Classification   | Last Updated | Version | Size   |                     |
| Security Update for Windows 8 (KB4012598)                                     | Windows 8                                                    | Security Updates | 5/13/2017    | n/a     | 872 KB | Download            |
| Security Update for Windows XP SP3 (KB4012598)                                | Windows XP                                                   | Security Updates | 5/13/2017    | n/a     | 665 KB | Download            |
| Security Update for Windows Vista (KB4012598)                                 | Windows Vista                                                | Security Updates | 3/12/2017    | n/a     | 1.2 MB | Download            |
| Security Update for Windows Server 2008 (KB4012598)                           | Windows Server 2008                                          | Security Updates | 3/12/2017    | n/a     | 1.2 MB | Download            |
| Security Update for Windows Server 2003 for x64-based Systems (KB4012598)     | Windows Server 2003, Windows Server 2003, Datacenter Edition | Security Updates | 5/13/2017    | n/a     | 951 KB | Download            |
| Security Update for Windows 8 for x64-based Systems (KB4012598)               | Windows 8                                                    | Security Updates | 5/13/2017    | n/a     | 984 KB | Download            |
| Security Update for Windows XP SP3 for XPe (KB4012598)                        | Windows XP Embedded                                          | Security Updates | 5/13/2017    | n/a     | 665 KB | Download            |
| Security Update for Windows Server 2003 (KB4012598)                           | Windows Server 2003, Windows Server 2003, Datacenter Edition | Security Updates | 5/13/2017    | n/a     | 682 KB | Download            |
| Security Update for Windows XP SP2 for x64-based Systems (KB4012598)          | Windows XP x64 Edition                                       | Security Updates | 5/13/2017    | n/a     | 951 KB | Download            |
| Security Update for Windows Vista for x64-based Systems (KB4012598)           | Windows Vista                                                | Security Updates | 3/12/2017    | n/a     | 1.3 MB | Download            |
| Security Update for Windows Server 2008 for Itanium-based Systems (KB4012598) | Windows Server 2008                                          | Security Updates | 3/12/2017    | n/a     | 1.2 MB | Download            |
| Security Update for Windows Server 2008 for x64-based Systems (KB4012598)     | Windows Server 2008                                          | Security Updates | 3/12/2017    | n/a     | 1.3 MB | Download            |
| Security Update for WES09 and POSReady 2009 (KB4012598)                       | Windows XP Embedded                                          | Security Updates | 3/12/2017    | n/a     | 665 KB | Download            |

© 2017 Microsoft Corporation. All Rights Reserved. | privacy | terms of use | help

## 2. ทำการ Download และ ติดตั้งลงเครื่องคอมพิวเตอร์

| Software Update Installati | on Wizard 🛛 🔀                                                                                                    |
|----------------------------|----------------------------------------------------------------------------------------------------|
|                            | Use this wizard to install the following software update:<br>Security Update for Windows<br>XP (KB4012598)                                                                                                    |
|                            | Before you install this update, we recommend that you:<br>- Back up your system<br>- Close all open programs<br>You might need to restart your computer after you complete<br>this update. To continue, click Next. |
|                            | < Back Next > Cancel                                                                                                    |

คลิกที Next>

| icense Ag | reement                                                                                                    |
|-----------|----------------------------------------------------------------------------------------------------|
| 1         | Please read the following license agreement. To continue with setup,<br>you must accept the agreement.                                                                                                    |
| U~§7      | PLEASE NOTE: Microsoft Corporation (or based<br>on where you live, one of its affiliates)<br>licenses this supplement to you. The<br>supplement is identified for use with one or<br>more Microsoft operating system products (the<br>'software'). You may use a copy of this<br>supplement with each validly licensed copy of<br>the software. You may not use it if you do<br>not have a license for the software. The |
|           | CIDo Not Agree Print Print                                                                                                    |

4. คลิกเลือกที่ I Agree เลือก Next >

| Software Update Installa | tion Wizard                                                                                                    |  |  |
|--------------------------|----------------------------------------------------------------------------------------------------|--|--|
| Ð                        | Completing the Security Update<br>for Windows XP (KB4012598)<br>Installation Wizard                                                                                                    |  |  |
|                          | You have successfully completed the KB4012598<br>Setup Wizard.                                                                                                    |  |  |
|                          | To apply the changes, the wizard has to restart<br>Windows. To restart Windows automatically, click<br>Finish. If you want to restart later, select the Do not<br>restart now check box, and then click Finish. |  |  |
|                          | 12                                                                                                    |  |  |
|                          | Do not restart now                                                                                                    |  |  |
|                          | < <u>B</u> ack <b>Finish</b> Cancel                                                                                                    |  |  |

- 5. เลือกที่ Finish
- 6. ทำการ Reboot เครื่องคอมพิวเตอร์ 1 ครั้ง